# FRIDLEY LAND USE APPLICATIONS

### HOW TO APPLY ONLINE: Follow the links at fridleymn.gov/Land-Use

Recommended browser: Google Chrome. These browsers are **NOT** recommended: Internet Explorer, Microsoft Edge

## Welcome to our online application portal, provided by CitizenServe

If you do not already have an account, you will first need to <u>register</u>. Once registered, you can submit your application online, upload additional documents, and send messages to staff.

#### Register your account

- Select a Registration Type. "Developer" or "Property Owner" are good options.
- Provide your
  - o Email
  - o Name
  - o Address
  - Company / Mailing Address
  - Primary phone number
  - User name
  - Password
- Items marked by a red vertical line are required.

#### Log in to your account.

- Once logged in, you can follow the links at fridleymn.gov/Land-Use to access the online applications.
- Or, within CitizenServe, navigate to: Services→Development Projects→Apply Online→[Project Type Drop-down: Select your application type]

#### Provide information relating to your land use application.

- Project Description
  - A concise and descriptive explanation of what project(s) you are planning and why. **This** will be used to identify your project in public hearing notices, etc.
- Address or Parcel ID
  - If inputting an address, you must include the street number *at least one character from the street name* in order to find an address.

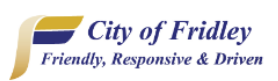

| ASSWORDS MUST BE 30 CHARACTERS OR LESS |                            |  |  |  |  |
|----------------------------------------|----------------------------|--|--|--|--|
|                                        | indicates a required field |  |  |  |  |
| Registration Type:                     | Developer                  |  |  |  |  |
| Email:                                 |                            |  |  |  |  |
| Confirm Email:                         |                            |  |  |  |  |
| First Name:                            |                            |  |  |  |  |
| Last Name:                             |                            |  |  |  |  |
| fome Address:                          |                            |  |  |  |  |
| City, State, Zip:                      |                            |  |  |  |  |
| Business Name:                         |                            |  |  |  |  |
| Company Address:                       |                            |  |  |  |  |
|                                        |                            |  |  |  |  |
| City, State, Zip:                      |                            |  |  |  |  |
| Primary Phone:                         |                            |  |  |  |  |
| Iome Phone:                            |                            |  |  |  |  |
| Cell Phone:                            |                            |  |  |  |  |
| Vork Phone:                            |                            |  |  |  |  |
| 'ax:                                   |                            |  |  |  |  |
|                                        |                            |  |  |  |  |
| User Name:                             |                            |  |  |  |  |
| Password:                              |                            |  |  |  |  |

Hom

REGISTER

Home / My Account / Registe

- A valid street address tied to an Anoka County parcel is required.
  - Mailing addresses do not always correspond to parcel addresses. If you are having trouble finding the correct parcel address, please review the resources at <u>fridleymn.gov/171/Property-Info-Maps</u> or contact staff for assistance.
- Read the Government Data Practices information.
- Follow the prompts on the screen, answering required questions and uploading documents as needed.
  - Maximum file size is 25 MB.
  - As possible, **please submit drawings as native PDF files** (not scans).
  - Narrative/text files and other documents may be Word, PDF, or image files.
- Complete the Verification section & provide your electronic signature.
  - Tapping the "Sign Here" button will open a signature window. On a computer, you can use your mouse to "write" your signature on the screen. On a tablet or touch screen, you can use your finger to sign.

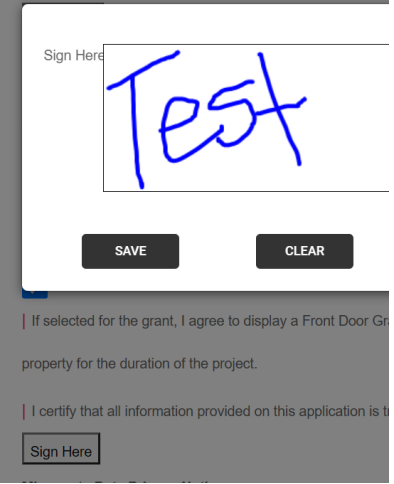

- Once all the information for your application has been provided, please select "Submit". If this option is not available, you may need to wait until an Application Date to apply.
  - Certain types of land use applications that will be reviewed by the Planning Commission and/or City Council can only be submitted on pre-determined Application Dates. You can review application deadlines on the <u>Planning Commission Review Schedule online</u> at <u>fridleymn.gov/Land-Use</u>.
    - Applications that are limited to Application Dates: Special Use Permit, Variance, Rezoning, Text Amendment, S-2 Redevelopment District, TOD Master Plan, Comprehensive Plan Amendment, Vacation of Street or Alley, Subdivision for Plat or Lot Split
    - Applications accepted any time: Reasonable Accommodation, Telecommunications Site, Temporary Outdoor Display, Non-Conforming Expansion Permit, Sign, Temporary Sign
  - There is no way for staff to view or access information that you have "Save[d] For Later".

#### Receive confirmation of your request.

- A confirmation email should arrive within a few minutes of successfully submitting your application. Please check your spam/other folders if you do not receive this email.
- Our staff will also be notified that you have submitted an application.
  - Staff will review your application and update your project status. You can log in to the portal to view updated review status and read comments, upload additional documents, and provide payment (if required).

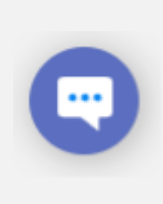

Application handouts describing the review process and required submittal documents are available for download at <u>fridleymn.gov/Land-Use</u>

If you have questions about City of Fridley Land Use Applications: call (763) 572-3592 or email <u>planningdivision@fridleymn.gov</u>

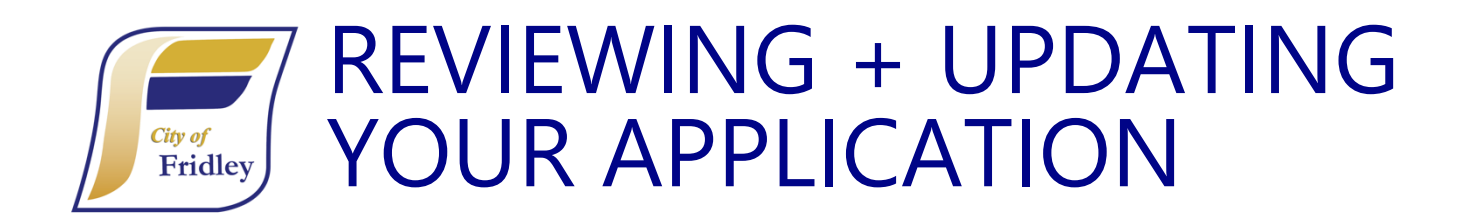

#### Log in to your account at https://citizenserve.com/fridley

- Once logged in, select the "My Account" tab
- Follow the "View My Requests" option
- Click the blue hyperlink to the application you want to update
  - If you have submitted multiple types of requests through CitizenServe, you may need to select a different option from the drop-down menu.

| <b>City of Fridley</b><br>Friendly, Responsive & Driven<br>Home | e Services Search Reports My A                                               | Account Cont     | tact                  |                               |                                   |                  |
|-----------------------------------------------------------------|------------------------------------------------------------------------------|------------------|-----------------------|-------------------------------|-----------------------------------|------------------|
|                                                                 | MY ACCOUNT<br>Home / My Account                                              |                  |                       | Q MY REC<br>Home / My Account | QUESTS<br>t / My Reques           | ts               |
| Wy pending application                                          | Welcome to your online<br>You can review your submittals, pay fees or submit | View My Developm | All                   | ~                             |                                   |                  |
| <ul> <li>Update my information</li> <li>Logout</li> </ul>       | information.                                                                 | Application #    | Address               | Application Date              | Status                            | Work Description |
| • Use the tabs                                                  | to check the review status for                                               | HRA22-000091     | 6010 EAST RIVER RD NE | 06/02/2022                    | Online<br>Application<br>Received | Painting house   |
| your projects                                                   |                                                                              | CPA22-000001     | 6000 EAST RIVER RD NE | 01/31/2022                    | Online<br>Application             | Doing some stuff |

- Use the options upload documents, leave
   a message for the review team, or make a payment.
  - Not all application types require payment. The "Make a payment" option will not appear if payment is not required.

Received

| CONCEPTION NOT THE CONCEPTION OF THE CONCEPTION OF THE CONCEPTION |                                                                                                    |                                                                                                    |          |            |                                             |  |  |  |
|----------------------------------------------------------------------------------------------------|----------------------------------------------------------------------------------------------------|----------------------------------------------------------------------------------------------------|----------|------------|---------------------------------------------|--|--|--|
| Make a payment Upload documents Leave message                                                                                                    | Permit #: CPA22-000001<br>Project #: 22-000100<br>Status: Online Application Re<br>Balance Due: \$1,500.00<br>Address: 6000 EAST RIVER<br>Description: Doing some stu | Permit #: CPA22-000001<br>Project #: 22-000100<br>Status: Online Application Received<br>Balance Due: \$1,500.00<br>Address: 6000 EAST RIVER RD NE ♀<br>Description: Doing some stuff |          |            |                                             |  |  |  |
|                                                                                                    | Permit Reviews                                                                                                    | Documents I Department                                                                                                    | Start    | Completion | Status                                      |  |  |  |
|                                                                                                    | Plan Review                                                                                                    | Community<br>Development                                                                                                    | 05/17/22 | 05/17/2022 | Approved with Conditions<br>VIEW COMMENTS → |  |  |  |